# DALC NetAcademy 2

# かんたんガイド

~ 学習者編 ~

# 目 次

1. 学習の開始と終了

P. 1

- 1-1 ログインとログアウト方法
- 1-2 学習コースの選択方法
- 1-3 学習進度の確認方法
- 2. ALC NetAcademy2 各機能の説明 P.3
  - 2 1 テスト 2 - 2 道 場
  - 2-3 ランキング
  - 2-4 個人情報設定
  - 2-5 お知らせ
  - 2-6 クラス
  - 2-7 ガイド
- 3. 利用上の注意

P. 8

本書では、ALC NetAcademy2の使用方法を簡単にご説明しております。 詳細については「ALC NetAcademy2 ユーザーズガイド」をご参照ください。 1. 学習の開始と終了

### 1-1 ログインとログアウト方法

1. Internet Explorer を立ち上げ \* 、ALC NetAcademy2の学習者用画面を開きます。

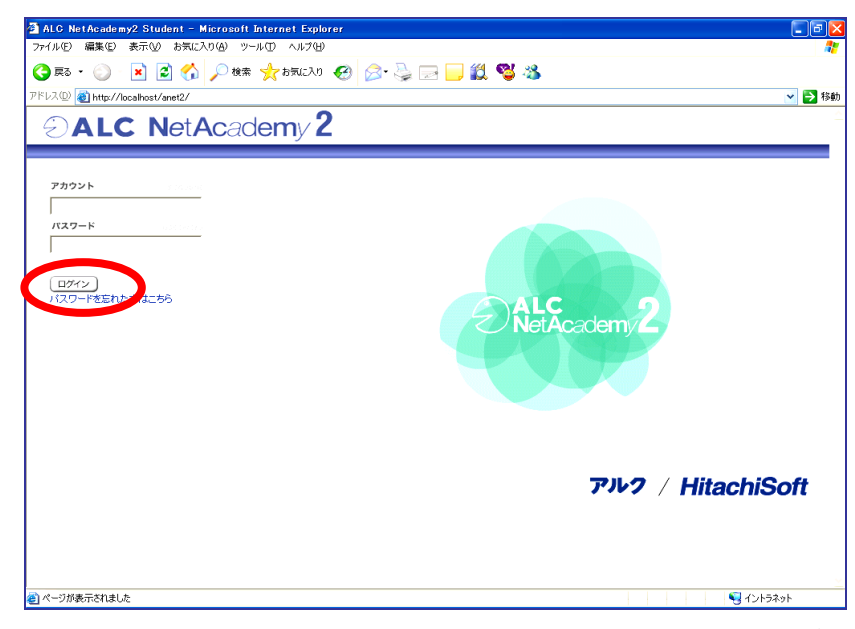

\* ALC NetAcademy2 へのアクセス方法は学校によって異なります(デスクトップに ALC NetAcademy2 のアイコンが表示されている場合や、お気に入りに既に登録されている 場合もあります)。アクセス方法がわからない場合は、各学校の担当部署にお問合せください。

- 2. アカウント、パスワードを入力し | ログイン | ボタンをクリックします。
- 学習を終了する際は「ログアウト」をクリックします。ログアウトをクリックせずに ブラウザの「×」ボタンで終了すると、学習履歴が正確に残らないことがありますので ご注意ください。

| 荷利G NetAcademy2 Student - Microsoft Internet Explorer                   |                                       |
|-------------------------------------------------------------------------|---------------------------------------|
| ファイル(生) 編集(生) 表示(い) お気に入り(点) ツール(土) ヘルブ(土)                              |                                       |
| 🔇 R3 - 🔘 - 🖹 🗟 🏠 🔎 kk# 🛧 digi(20) 🤣 🍰 📓 - 🗾 🏭 🥸 🥸                       |                                       |
| アドレス(1)) 🗃 http://localhost/anet2/lms/student/crsmenu/stCourseMenu.aspx |                                       |
| SALC NetAcademy 2                                                       | → 地球人ネットワークを創る ▲LC大学                  |
| コース一覧 テスト 道場 ランキング 個人情報設定 お知らせ クラス ガ <mark>ィ</mark> ド ログア               | ウトー 山田太郎 様                            |
| コース一覧                                                                   |                                       |
| リング さんさんさん さんさん ジング 違択 コース名                                             | 選択 コース名                               |
| R Excellentill C c スーパースタンダードコース                                        | C PowerWordsコース ブラス                   |
| 773-2-8                                                                 |                                       |
| ■前回ログイン日                                                                |                                       |
| 2007/08/20                                                              |                                       |
| ■最後にログインしてから                                                            |                                       |
|                                                                         |                                       |
| ■全コース合計学習時間                                                             |                                       |
| <ul> <li>0時間00分00秒</li> <li>■現在ロダインしている学習者<br/>(本人を含む)</li> </ul>       |                                       |
| 1人 (詳細はこちら)                                                             |                                       |
|                                                                         |                                       |
| ● ページが表示されました                                                           | iiiiiiiiiiiiiiiiiiiiiiiiiiiiiiiiiiiii |

かんたんガイド ~ 学習者編 ~

1

# 1. 学習の開始と終了

#### 1-2 学習コースの選択方法

 ログインすると、最初に下図の画面が表示されます(ご自分のアカウントにきちんと ログインできたかは、ツールバーの右端にある名前表示をご確認ください)。学習したい コースを選択する際は、各コース名の左側にある「選択」ボタンにチェックを入れ、 サブコース一覧へボタンをクリックします。その後、各コースのサブコースが表示 されるので、同じように学習したいサブコースを選択し学習を開始します。

| ALC NetAcademy2 Student - Microsoft Internet Explorer                                      |                           |
|--------------------------------------------------------------------------------------------|---------------------------|
| ファイル(生) 編集(生) 表示(い) お気に入り(山) ツール(土) ヘルブ(山)                                                 | <b>A</b>                  |
| 🔇 हुठ • 🛞 - 🗷 😰 🏠 🔎 क्षेक्र 🧙 केन्द्राटरे। 🤪 🔗 🌺 📓 - 🗔 鑬 🦓 🦓                               |                           |
| アドレス(1) 🝓 http://localhost/anet2/lms/student/crsmenu/stGourseMenu.aspx                     | 💌 🋃 移動                    |
| CALC NetAcademy 2                                                                          |                           |
| コース一覧 テスト 道場 ランキング 個人情報設定 お知らせ クラス ガイド ログアウト                                               | 山田太郎 様                    |
| コース一覧                                                                                      |                           |
| 選択     コース名     選択       ローボースのジェージョース     「       ローボースのジェージョース     「       ローボースの     () | コース名<br>PowerWordsコース ブラス |
| ■ 前回ログイン日<br>2007/08/20<br>■ 最後にログインしてから<br>0月                                             |                           |
| ■<br>全コース合計学習時間                                                                            |                           |
| 0時間00分00秒                                                                                  |                           |
| ■現在ログインしている学習者<br>(本人を含む)                                                                  |                           |
| 1人 (詳細まこちら)                                                                                |                           |
|                                                                                            |                           |
| <ul> <li></li></ul>                                                                        | 📃 🔤 ส่วะหรือสิงห          |

#### 1-3 学習進度の確認方法

「コース一覧」から学習したいコースを選択し、サブコース一覧を表示させます。
 「履歴を見る」ボタンをクリックすると、学習履歴を確認できます。

| ALC           | Net/       | Academy2 Student - Microsoft                                                                                                    | Internet Explorer              |       |          |             |            | - 7 ×                                                                                                    |
|---------------|------------|----------------------------------------------------------------------------------------------------|--------------------------------|-------|----------|-------------|------------|----------------------------------------------------------------------------------------------------|
| ファイル(E        | 98         | ■集任) 表示(v) お気に入り(A) ツー                                                                                                    | -ル① ヘルプ(H)                     |       |          |             |            | 2                                                                                                    |
| <b>(</b> ] हर | 5 •        | 🕑 - 📕 🛃 🎧 🔎 検索                                                                                                    | 📩 お気に入り 🚱 🔂                    | 👙 🖬 - | <u> </u> | <b>5</b> 48 |            |                                                                                                    |
| アドレス(0)       | 2 🕘        | http://localhost/anet2/lms/student/cr                                                                                                    | smenu/stStudentSubCourseMenu.a | spx   |          |             |            | ▼ 2 移動                                                                                                    |
| Ð             | A          | LC NetAcad                                                                                                    | emy <b>2</b>                   |       |          |             | Ę          |                                                                                                    |
|               | 3-7        | (一覧 テスト 道場 ランキ                                                                                                    | ング 個人情報設定 お知ら                  | せ クラス | ガイド      | ログアウト       |            | 山田太郎 様                                                                                                    |
| ス             | <b>ι</b> - | ・パースタンダード                                                                                                    | コース                            |       |          |             |            |                                                                                                    |
|               | コー<br>学習   | ス合計学習時間<br>3期限                                                                                                    | 0時間07分19秒<br>2011/08/15        |       |          |             |            |                                                                                                    |
| j             | 劉択         | サブコース名                                                                                                    | 進捗率                            | %)    | 学習回数     | 学習時間        | 前回学習日      |                                                                                                    |
|               | C          | レベル診断テスト                                                                                                    | 0                              |       | 0        | 0:00:00     |            |                                                                                                    |
|               | C          | リスニング                                                                                                    | 0                              |       | 0        | 0:00:00     |            |                                                                                                    |
|               | ſ          | リーディング                                                                                                    | 2                              |       | 2        | 0:07:19     | 2007/08/20 |                                                                                                    |
|               | c          | TOEIC(R)テスト演習                                                                                                    | 0                              |       | 0        | 0:00:00     |            |                                                                                                    |
|               | ニット・       | _ <u>₹</u> _ <u>₩</u> <u>₩</u> <u>₩</u> <u>₩</u> <u>₩</u> <u>₩</u> <u>₩</u> <u>₩</u> <u>₩</u> <u>₩</u> <u>₩</u> <u>₩</u> <u>₩</u> <u></u> |                                |       |          |             |            | ~                                                                                                    |
| 🕘 ページ;        | が表示        | うちわました                                                                                                    |                                |       |          |             |            | Sin 1000 Sin 1000 Sin |

<u>かんたんガイド ~ 学習者編 ~</u> ②

### 2. ALC NetAcademy2 各機能の説明

#### 2-1 テスト

 先生(管理者)が作成したテストを受験します。メニューバーの「テスト」を クリックすると、下図の画面が表示されます。受験するテストを選択し、

(テストを開始する)ボタンをクリックします。

※注意 受験可能なテストがない場合は、「実施できるテストはありません」と表示されます。

| 🗿 ALC Ne         | t Ac ade my2   | Student -      | Micros          | oft Inter   | net Explorer    |              |         |        |         |                                  | ×        |
|------------------|----------------|----------------|-----------------|-------------|-----------------|--------------|---------|--------|---------|----------------------------------|----------|
| ファイル(圧)          | 編集(E) 表        | 示⊙ お気に         | :入り( <u>A</u> ) | ツール①        | ヘルプ(出)          |              |         |        |         |                                  | <b>.</b> |
| · 6چ 🜔           | - 🜔 - 💽        | 1 🖻 🐔          | ) 🔎 1           | 検索 🥎        | お気に入り 🍕         | ð 🔗 🍣        | 🖬 · 📴 🎇 | S 🖏    |         |                                  |          |
| アドレス( <u>D</u> ) | 👸 http://local | lhost/anet2/Im | ns/studen       | nt/ImsTest/ | /stTestMenu.asp | xx           |         |        |         | v 🔁 t                            | 豿動       |
| Ð                | <b>ALC</b>     | Net/           | <b>4c</b> a     | ader        | my <b>2</b>     |              |         |        | Ð       | <sup>地球人ネットワークを創る</sup><br>ALC大学 |          |
|                  | -ス一覧 ラ         | ネスト 道地         | -<br>-<br>-     | ンキング        | 個人情報設定          | こ お知らせ       | クラス ガイド | ログアウト  |         | 山田太郎 様                           |          |
| 1574             |                | ۲ <b>۲</b>     |                 |             | ~               | 検索           |         |        |         | ■テスト履歴一覧へ                        |          |
|                  |                |                |                 |             |                 |              |         |        |         | - Vitilisean inc                 | _        |
| 選択               |                | テスト名           | 3               |             | テスト受験           | 3            | クラス     | クラス管理者 |         | אלאבי                            |          |
|                  | 12-11-2        | 、ダンタードコ        | 1-2 -           | リスニン        |                 | e-learning 1 |         | 夏目諭吉   | 次回の授業まで | ?に受験しましょう。                       |          |
| MART             | を開始する          |                |                 |             |                 |              |         |        |         |                                  | ~        |
| 🕘 ページがま          | 表示されました        |                |                 |             |                 |              |         |        |         | 🍕 イントラネット                        |          |

- テストを開始します。左側の文章にある穴あき部分を解答します。右側にある 「解答欄」に当てはまる単語を入力します。解答し終えたら 採点するボタンを クリックし、正誤の判定を行ってください。
  - ※注意 リスニングの音声はでません。

| 3 ALC: Net Academy2: Student - Microsoft Internet Explorer     7ァイルビ 編集E 表示① お気に入り④ ツール① ヘルプロ     ② 戻る・ ③ ・ ● ● ② へ ク 検索 会 お気に入り ④ ② へ ⑤ ● ◎ ● ● ◎ ① ◎ ◎ ◎ ◎ ◎ ◎ ◎ ◎ ● ◎ ◎ ◎ ◎ ◎                                                          | <ul> <li>□</li> <li>○</li> <li>○</li></ul> |
|----------------------------------------------------------------------------------------------------|----------------------------------------------------------------------------------------------------|
| ALC NetAcademy 2     「問題・空欄にあてはまる単語を入力しなさい。     Peter, did you (1) the baseball game (2) TV last night?     No. Mice United Linear to (3) my homework                                                                                     | ● <sup>始我人未ットワークを載る</sup><br>▲上一大学<br><sup>10</sup> 答欄<br>(1) watch                                                                                                    |
| Nor (A) be sorry you missed it. Was so (5)<br>How about going to see a game together next week?<br>(6) (7) ?<br>- 記-<br>ビーター、昨日の夜テレビで野球の試合見た?<br>いや、マイク、見なかったんだ。宿穂を片付けないといけなくて。<br>見逃したのは残念だったね。すごい試合だったよ!<br>来週 - 点は試合を見に行こうか。<br>もにのいいは | (2) [on<br>(3) [finish<br>(4) [must<br>(5) [excited<br>(6) [Why                                                                                                    |
| 「強点する」 キャンセル                                                                                                    | को स                                                                                                    |
| ページが表示されました                                                                                                    | <u>×</u><br>۱۷۲۶ネッ۱                                                                                                    |

<u>かんたんガイド ~ 学習者編 ~</u> ③

# 2. ALC NetAcademy2 各機能の説明

#### 2-2 道 場

- アルクが選出した「標準語彙水準 12000」\*(SVL= Standard Vocabulary List)及び 各コースに使用されている重要語彙(PowerWords コース プラスは含まれません)を 学習できます。問題に正解すると、1問ごとに「道場ポイント」を獲得することが でき、順位を競い合うことができます。また、各ユニットを全問正解するとマスが 絵の一部に変わり、各レベルを全問正解すると一枚の絵が完成します。
   1レベルに1枚、合計12種類の絵が登場します。
- \*「標準語彙水準 12000」の詳しい情報は、http://www.alc.co.jp/goi/PW\_top\_all.htm をご参照下さい。
- 2. 学習を開始します。まず出題範囲を選択します。「SVL12000」か「導入コース」の サブコースかの出題範囲を選択し、 検索 ボタンをクリックします。

| 🗿 ALC Net          | Acade m       | y2 Stud    | ent - M   | icrosoft        | Interne   | t Explo    | rer      |         |     |                                      |
|--------------------|---------------|------------|-----------|-----------------|-----------|------------|----------|---------|-----|--------------------------------------|
| ファイル(E) á          | 扁集(E)         | 表示⊙        | お気に入      | り( <u>A</u> ) ツ | -n⊕       | ヘルブ(旦)     |          |         |     |                                      |
| • 65 🕄             | ۰ ©           | × 2        | 1 🐔       | <b>)</b> 検索     | i 🧙 t     | 気に入り       | 0        | ≩ •ا    | 7   | - 🔜 🏥 🦉 🦓                            |
| アドレス( <u>D</u> ) 🥳 | http://lo     | calhost/a  | net2/lms/ | /student/ti     | aining/st | TrainingM  | enu.aspx |         |     | 💌 🛃 🎼                                |
| ÐA                 | LC            | : N        | etA       | cac             | lem       | y <b>2</b> |          |         |     |                                      |
|                    | (一覧           | テスト        | 道場        | ランキ             | ング        | 個人情報       | 設定は      | は知らせ    | クラン | ス ガイド ログアウト 山田太郎 様                   |
|                    | ?<br>道        | 場          |           |                 |           |            |          |         |     | 道場ポイント 65 pt                         |
|                    |               |            |           |                 |           |            |          |         |     | 価範代 13 000~                          |
| ■ 中 恩務新行           | 田本滑井          | 7          | のボカ       | を細して            | ンださい      | 7          |          |         | t d | 五段 9.000~                            |
| ■L1/6240           |               |            | nejvi >>  | -2110 0         | CICCA I   | 5 X L 91   | AV 2     | OTC-118 | .9. | 初段 5,000~                            |
|                    | 出题。           | 曲: @ 5     | SVL1200   | 0 レベル           | /2        | *          |          |         |     | 初級 2.000~                            |
|                    |               | C1         | 尊入コー      | スーノ             | ィースタン     | ダードコー      | スーリス     | ニング     |     | ★ 後索 入門 <u>あなたのランク</u> 0~            |
| ■ユニット<br>SVL1200   | をクリッ<br>D レベル | クすると。<br>2 | 大臣        | 始します            | •         |            |          |         |     |                                      |
| 1                  | 2             | 3          | 4         | 5               | 6         | 7          | 8        | 9       | 10  |                                      |
| 11                 | 12            | 13         | 14        | 15              | 16        | 17         | 18       | 19      | 20  |                                      |
| 21                 | 22            | 23         | 24        | 25              | 26        | 27         | 28       | 29      | 30  |                                      |
| 31                 | 32            | 33         | 34        | 35              | 36        | 37         | 38       | 39      | 40  |                                      |
| 41                 | 42            | 43         | 44        | 45              | 46        | 47         | 48       | 49      | 50  | ····未学習未学習                           |
| 51                 | 52            | 53         | 54        | 55              | 56        | 57         | 58       | 59      | 60  | ************************************ |
| 61                 | 62            | 63         | 64        | 65              | 66        | 67         | 68       | 69      | 70  | ます。                                  |
| 71                 | 72            | 73         | 74        | 75              | 76        | 77         | 78       | 79      | 80  | 2291                                 |
| 81                 | 82            | 83         | 84        | 85              | 86        | 87         | 88       | 89      | 90  | 前回学習日                                |
| 91                 | 92            | 93         | 94        | 95              | 96        | 97         | 98       | 99      | 100 | 獲得ポイント                               |
| 🥘 ページが表示           | ころれまし!        | 2          |           |                 |           |            |          |         |     | 🦞 イントラネット                            |

出題範囲を選択したら、ユニット番号が書かれているボックスを選択しクリックします(どの番号からでも学習できます)。問題が出題されますので、該当する単語の意味を選択肢から選び解答していきます。

#### 2-3 ランキング

 獲得したポイントを学習者同士で競い合うことができます。初期の設定ではランキング に不参加の設定となっていますので、まずは設定を変更します。最初に、参加したい ランキングを左側の「選択」ボタンで選びます。 次に枠の下にある ランキングに参加する ボタンをクリックします。「参加状況」が 不参加から参加になりますので、確認をしてください。

| 🖄 ALG NetAcademy2 Student - Microsoft Internet Explorer              |                                                                                                    |
|----------------------------------------------------------------------|----------------------------------------------------------------------------------------------------|
| ファイル(E) 編集(E) 表示(V) お気に入り(A) ツール(T) ヘルグ(H)                           | AT                                                                                                    |
| 🔇 戻る • 🕥 - 💌 🗟 🏠 🔎 検索 🌟 お気に入り 🤣 🎯 - 🌺 📓 - 🛄 鑬 🦓 🦓                    |                                                                                                    |
| アドレス① 🧃 http://localhost/anet2/lms/student/ranking/stRankingMenuaspx | 💙 🄁 移動                                                                                                    |
|                                                                      | "#求人ネットワークを創る △     ALC大学     ALC大学     ALC大     ALC大     ALC大     ALC大     ALC大     ALC大     ALC大     ALC大     ALC大     ALC大     ALC大     ALC大     ALC     ALC |
| コース一覧 テスト 道場 ランキング 個人情報設定 お知らせ クラス ガイド ログアウト                         | 山田太郎 様                                                                                                    |
| 1<br>2 3<br>ランキング                                                    |                                                                                                    |
| $\overline{\mathbf{a}}$                                              | ■受賞履歴一覧へ                                                                                                    |
| 選択 公開されているランキング名 参加状況                                                |                                                                                                    |
| ご 道気 単語ランキング 不参加                                                     |                                                                                                    |
| ○ スーパースタンダードコース リスニングアドバンスポイントランキング 不参加                              |                                                                                                    |
| <ul> <li>ス・パースタンダードコース リーディングアドバンスポイントランキング</li> <li>不参加</li> </ul>  |                                                                                                    |
| ○ TwerWordsコース ブラス 学習ポイントランキング 不参加 不参加                               |                                                                                                    |
| ※参加への変更は即時に反映されません。次回集計日に反映されます。                                     |                                                                                                    |
| ランキングを見る ランキングに参加する 参加をキャンセルする                                       |                                                                                                    |
|                                                                      |                                                                                                    |
| ● PowerWordsコース ブラス チームランキングはこちら → チームランキング                          |                                                                                                    |
|                                                                      |                                                                                                    |
|                                                                      |                                                                                                    |
|                                                                      |                                                                                                    |
|                                                                      |                                                                                                    |
|                                                                      |                                                                                                    |
|                                                                      |                                                                                                    |
|                                                                      | ~                                                                                                    |
| 🧃 ページが表示されました                                                        | S 421-52-31                                                                                                    |

ランキングを確認する場合は(ランキングを見る)をクリックします。ランキングには「週間」と「累計」があります。「週間」は1週間前のデータを元に表示されます。
 「累計」はすべてのデータを基に表示されます。また「ニックネーム」の設定をしていないと「名無し」と表示されます。ニックネームの変更は次に記載されている個人情報設定にてご確認ください。

| 🗿 ALC NetAca                          | ademy2 Student - Microsof         | it Internet Explorer       |               |               |
|---------------------------------------|-----------------------------------|----------------------------|---------------|---------------|
| ファイル(E) 編集                            | (E) 表示(V) お気に入り(A) 、              | ソール① ヘルプ(日)                |               | <b>#</b>      |
| 🔇 हरु • 🤅                             | )- 🖹 🙆 🏠 🔎 検                      | 素 📩 お気に入り 🚱 🔗 嫨 [          | 🖬 - 🔜 饌 🦉 🦀 👘 |               |
| アドレス(D) 🙆 htt                         | tp://localhost/anet2/lms/student/ | ranking/stRankingList.aspx |               | ▶ 🔁 移動        |
|                                       |                                   |                            |               |               |
| ÐAL                                   | .C NetAca                         | d <b>em</b> y <b>2</b>     |               | <b>ALC</b> 大学 |
| コースー                                  | 覧 テスト 道場 ラン                       | キング 個人情報設定 お知らせ            | クラス ガイド ログアウト | 山田太郎 様        |
| ランキ                                   | いが 道堤 単調                          | ユランキング                     |               |               |
| 124                                   |                                   | 6)23(2)                    |               |               |
| 期間:                                   | ☞週間(2007/08/13~20                 | 107/08/19) C 累計            |               |               |
| 対象:                                   | 全体                                | ↓ 検索                       |               | ランキング一覧へ戻る    |
|                                       |                                   |                            |               |               |
|                                       |                                   |                            |               |               |
| 順位                                    | ニックネーム                            | 新属 (学部/学科)                 | ポイント          | コメント          |
| 順旦                                    | ヤマダ                               |                            | 6203          |               |
| 2                                     | サンダー                              | _                          | 3245          |               |
| 3                                     |                                   | -                          | 3105          |               |
| 4                                     | (^0^) /                           | <b>_</b>                   | 1200          |               |
| 5                                     | キューピー                             | <b>—</b>                   | 680           |               |
| 6                                     | 名無し                               | —                          | 20            |               |
| · · · · · · · · · · · · · · · · · · · |                                   | •                          | • •           |               |
|                                       |                                   |                            |               |               |
|                                       |                                   |                            |               |               |
|                                       |                                   |                            |               |               |
|                                       |                                   |                            |               |               |
|                                       |                                   |                            |               |               |
|                                       |                                   |                            |               |               |
|                                       |                                   |                            |               |               |
|                                       |                                   |                            |               |               |
|                                       |                                   |                            |               |               |
|                                       |                                   |                            |               | <u>×</u>      |
| 🥶 ページが表示され                            | nました                              |                            |               | Sec. 10157    |
|                                       |                                   |                            |               |               |

かんたんガイド ~ 学習者編 ~

5

#### 2-4 個人情報設定

 ランキング等で表示させるニックネームの設定を行います。また自宅のPCや 携帯でメールを受信したい場合「メールアドレス(その他)」に入力すると送信 されます。設定の変更を終えたら 更新 ボタンをクリックします。 ※注意 団体によってはメール機能を利用していない場合もあります。

| その場合はメールア | ドレスの追加をしても、 | 受信はできません。 |
|-----------|-------------|-----------|
|-----------|-------------|-----------|

| ALC NetAcademy2 Student - Microsoft                   | Internet Explorer              |                                 |
|-------------------------------------------------------|--------------------------------|---------------------------------|
| ファイル(E) 編集(E) 表示(V) お気に入り(A) ツー                       | ル① ヘルプ(H)                      | 1                               |
| 🌀 RG • 🕥 · 💌 🛃 🏠 🔎 株素                                 | 📌 გფიგი 🤣 🔗 🍃 📄 🚺 🖏 🦓          |                                 |
| アドレス(1) 🝓 http://localhost/anet2/lms/student/pe       | rsonalData/stPersonalData.aspx | 💙 🔁 移動                          |
| DALC NetAcad                                          | emy <b>2</b>                   |                                 |
| コース一覧 テスト 道場 ランギ                                      | ッグ 個人情報設定 お知らせ クラス ガイド ログアウト   | 山田太郎 様                          |
| ●設定内容を更新する場合はテキストボッ!                                  | フスに入力後、[更新]ボタンを押してびざい。         |                                 |
| 氏名                                                    | 山田太郎                           |                                 |
| アカウント                                                 | yamada                         |                                 |
| ニックネーム<br>※空欄で更新した場合、<br>「名無し」と登録されます。                | <u>ک</u> جیل                   |                                 |
| メールアドレス(既定)                                           | abc123@alc.co.jp               |                                 |
| メールアドレス(その他)<br>※上記以外にもメールの送信先を<br>希望の方はこちらに指定してくたさい。 |                                |                                 |
| (更新) /𝔅𝔅)−/𝔅ξ更重整へ                                     |                                | <u>×</u><br>ارداداردا <b>کا</b> |

#### 2-5 お知らせ

 先生(管理者)が学習者向けに発信したメッセージを確認できます。お知らせの 更新があった場合は、トップページの左枠内にその旨が赤字で記載されています。

| ALC Net Academy2 Student M<br>アイル(少 編集の 表示し) お気に7<br>文字の 金 金 金 金 金 の<br>アドル20 創 http://locahost/aret2/ins<br>ALC NetA<br>コースー東 アスト 注意<br>いい お知らせ | Herosoft Internet Explorer<br>AD(④) ツール① Aルプ⊕<br>P 検索 会も敬に入り ④ ②・ 蘂 戸 □ 縦 ◎ ॐ<br>/student/rotice/stitleticalistaspx<br>Academy 2<br>シンキング 個人情報設定 お知らせ クラス ガイド ログアウト | Ð                  | <ul> <li>・ 回え</li> <li>**</li> <li>**</li>     &lt;</ul> |
|----------------------------------------------------------------------------------------------------|----------------------------------------------------------------------------------------------------|--------------------|----------------------------------------------------------------------------------------------------|
| 掲載日         掲載者           2007/08/20         夏目諭吉                                                                                                | あ知らせ内容<br>夏休みも終わり、後期がスタートします。初回技業では、スーパースタンダードコース、リス<br>ニングのユニット10を行いますので、わからない単語は事前に調べてあきましょう。                                                                     | 掲載郑明<br>2007/09/20 |                                                                                                    |
| ● ページが表示されました                                                                                                    |                                                                                                    |                    |                                                                                                    |

#### 2-6 クラス

 先生(管理者)が設定したクラスの情報を見ることができます。学習者自身が クラスへの参加を申請することもできます(学習者から申請を行う場合は、 担当の先生の指示に従ってください)。

| ル(E) 編集   | (E) 表示(⊻) お気に入           | (D(A) ツール(T) ヘルプ          | (H)        |         |                               |     |        |
|-----------|--------------------------|---------------------------|------------|---------|-------------------------------|-----|--------|
| 戻る・ 🕑     | ) - 💌 🖻 🏠                | 🔎 検索 🤸 お気にり               | თ 🥝 🍰 🌺    | 🖬 - 📃 🎉 | <b>N</b>                      |     |        |
| ス® 🙋 http | p://localhost/anet2/lms/ | /student/classinfo/stClas | sInfo.asp× |         |                               |     | v E    |
| י-ג-נ     | 覧 テスト 道場                 | ランキング 個人1                 | 青報設定 お知らせ  | クラス ガイド | ログアウト                         |     | 山田太郎 榛 |
| 1-1       | 🦷 クラス:🏽                  | <b>寺間割表</b>               |            |         |                               |     |        |
| 日本日日      | (目)                      | eks                       | (78)       | (本)     | (余)                           | (+) | 子の他    |
| 1         | (74)                     | ~~~                       | (.)        |         | ()                            | ()  |        |
|           |                          |                           |            |         |                               |     |        |
| 2         |                          |                           |            |         |                               |     |        |
| 3         |                          |                           |            |         | Business English<br>(マスター管理者) |     |        |
| 4         | e-learning l<br>(夏目諭吉)   |                           |            |         |                               |     |        |
| 5         |                          |                           |            |         |                               |     |        |
| 6         |                          |                           |            |         |                               |     |        |
| 7         |                          |                           |            |         |                               |     |        |
|           |                          |                           |            |         |                               |     |        |
| - °       |                          |                           |            |         |                               |     |        |
| 9         |                          |                           |            |         |                               |     |        |
| 10        |                          |                           |            |         |                               |     |        |
|           |                          |                           |            |         |                               |     |        |
|           |                          |                           |            |         |                               |     |        |
| 1 新規にクラス  | くを中期する 🔰 🖉 登録代:          | TCHENS FO                 |            |         |                               |     |        |

2-7 ガイド

1. ALC NetAcademy2 の操作方法を説明しています。画面をスクロールすると、 下方で各コースの学習方法を動画で説明しています。

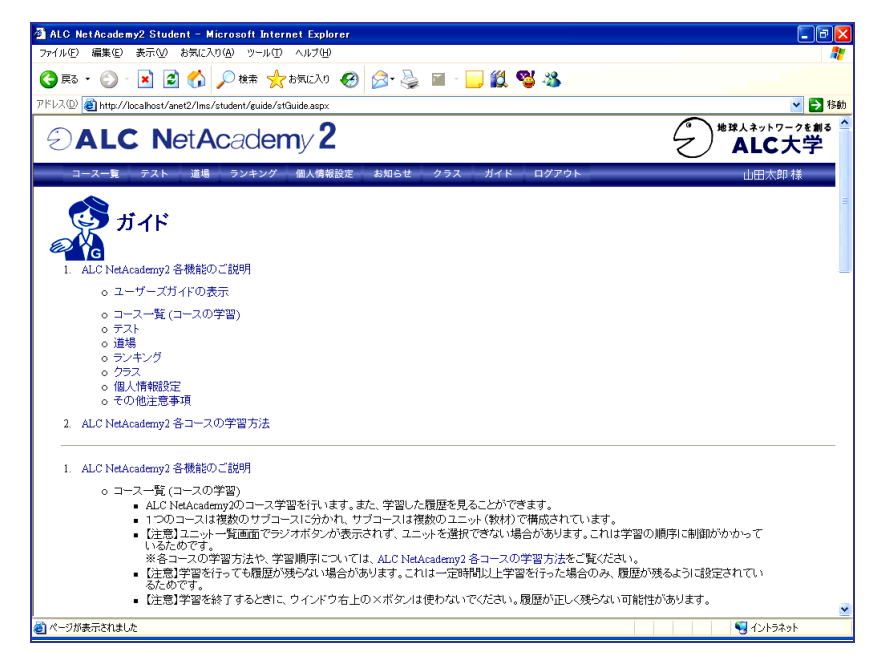

<u>かんたんガイド ~ 学習者編 ~</u> ⑦

### <u>3.利用上の注意</u>

\* セキュリティに配慮するため、利用後は必ず「ログアウト」してください。

 \* インターネットブラウザの「進む」「戻る」「×」ボタンも含めてメニューは使わず ALC NetAcademy2 の画面内にあるボタンを使用してください。
 また、ボタンを連続してクリックすると、動作が不安定になったり、学習データが 破損・消失するおそれがありますのでご注意ください。
 ※「警告ページの有効期限切れ」と表示された場合はブラウザの

「再表示」ボタンを押してください。

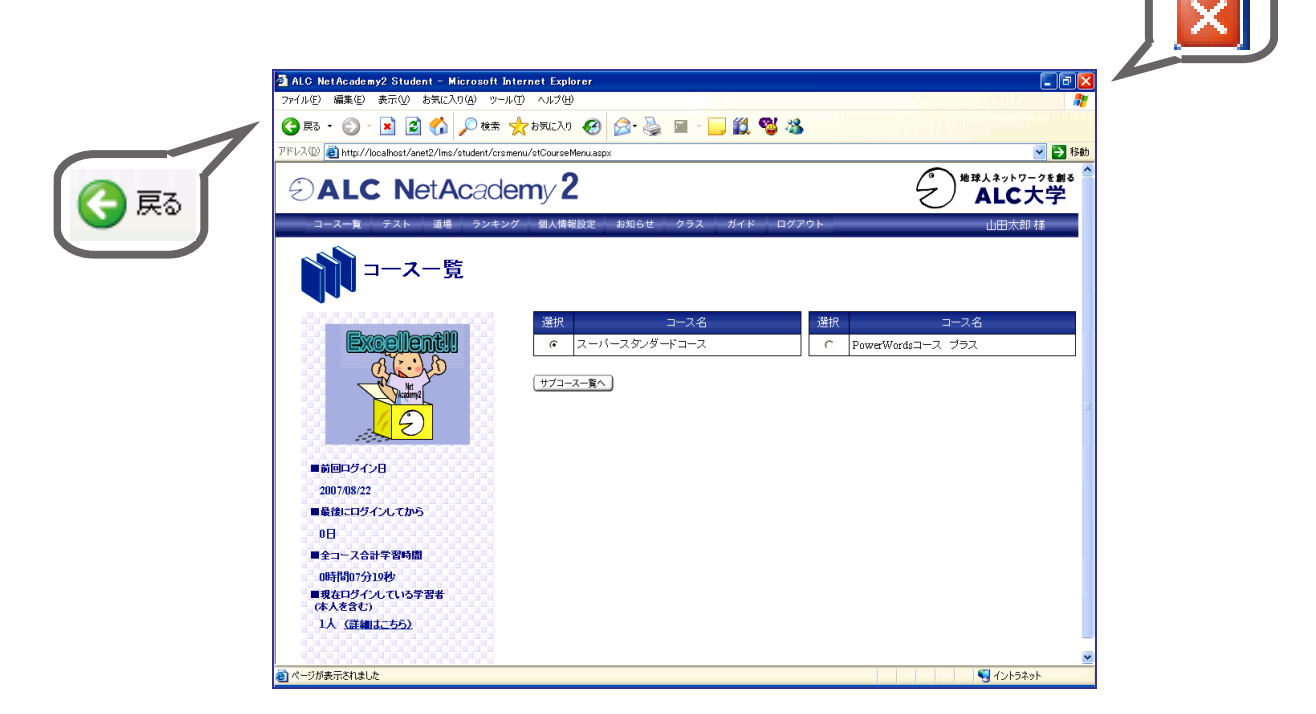

- \* 各パソコンに Flash Player バージョン 11 がインストールされている必要があります。
- \* システムのメンテナンスやサーバの不具合により、利用できない場合がありますので
   予めご了承ください。
- \* 1台のパソコンで2つ以上のウィンドウを開いて ALC NetAcademy2 を表示しないで ください。履歴が正常に残らない可能性があります。
- \* ご利用のパソコンによっては「ポップアップブロック」のメッセージが表示される 場合があります。学習を進めるには該当のポップアップを許可する必要があります。
- \* ニックネーム一覧やランキングに「名無し」と表示されることがあります。これは 学習者(学生)がニックネームを設定していないときに表示されます。 ニックネームは「個人情報設定」で変更できます。

# ②ALC NetAcademy 2

- 発行日 : 2007年9月 改訂: 2013年6月
- 発行所 : 株式会社アルク教育社
- 102-0073 東京都千代田区九段北 4-2-6 市ヶ谷ビル2階